| 0  🖆 🤊   🗸                                                                                     | Sent Items - Outlook -                                                                                                    | Microsoft Outlook | - 0 🗙                         |
|------------------------------------------------------------------------------------------------|----------------------------------------------------------------------------------------------------|-------------------|-------------------------------|
| File Home Send / I                                                                             | Receive Folder View Adobe PDF                                                                                                    |                   | ^ ?                           |
| <ul> <li>Save As</li> <li>Save as Adobe PDF</li> <li>Save Attachments</li> <li>Info</li> </ul> | Account Information  officesuppot@cruisingco.com  POP/SMTP  # Add Account                                                                                                    |                   |                               |
| Open<br>Print<br>Help                                                                          | Account Settings<br>Account<br>Settings -                                                                                                    |                   |                               |
| <ul> <li>❑ Options</li> <li>∠ Exit</li> </ul>                                                  | Account Settings         Add and remove accounts or change<br>existing connection settings.         Windows         Clearup<br>Tools         Manage the size of your mailbox by a<br>rachving.         Manage the size of your mailbox by a<br>rachving.         Manage the size of your mailbox by a<br>rachving.         Manage the size of your mailbox by a<br>rachving.         Manage the size of your mailbox by a<br>rachving.         Manage the size of your mailbox by a<br>the size of your mailbox by a<br>rachving.         Manage the size of your mailbox by a<br>removed. |                   |                               |
|                                                                                                | 5 🚝 😵 🚣 🖳 🤫                                                                                                    |                   | ▲ †ÎII � 2:29 PM<br>3/20/2013 |

Step One: Under File in Outlook select account settings

Add a new account- please select Manually configure server settings:

| 0  📑 ")  =                                    |                                               |                                          | Sent Items - Outlook                                                       | - Microsoft Outlook     |                           |                                                               |                                                      | - 0 ×                  |
|-----------------------------------------------|-----------------------------------------------|------------------------------------------|----------------------------------------------------------------------------|-------------------------|---------------------------|---------------------------------------------------------------|------------------------------------------------------|------------------------|
| File Home Send / Receive                      | Folder View                                   | Adobe PDF                                |                                                                            |                         |                           |                                                               |                                                      | ۲) ۵                   |
| New New<br>E-mail Items v<br>New New          | Reply Reply For                               | Ward 🗞 More 🕶 🤶                          | Feb 2013 🕞 To Manager<br>Feam E-mail 🗸 Done<br>Reply & Delete 🤤 Create New | Move Rules OneNote      | Unread/ Categorize Follow | Find a Contact ▼<br>M Address Book<br>Filter E-mail ▼<br>Find | Send/Receive                                         |                        |
| New Delete                                    | Restric                                       | and                                      | Add Now A                                                                  | scoupt                  | X                         | rind                                                          | Send/Receive                                         |                        |
| Drag Your Favorite Folders Here               |                                               |                                          | Add New A                                                                  | ccount                  |                           | Sent Items (CtrI+E)                                           |                                                      | > <                    |
| Outlook     Inbox (1)                         | !☆ 🗅 🛛 To                                     | Auto Account Setup<br>Connect to other s | erver types.                                                               |                         | ×.                        | Size                                                          | Categories                                           |                        |
| Agent Documents- Supplie<br>Agent Finished    | Date: Today                                   | O E-mail Account                         |                                                                            |                         |                           | /2013 2:00 390 KB                                             |                                                      |                        |
| CB<br>CB<br>CB                                | Susan     Susan     ConBC     ConBC     ConBC | Your Name:                               |                                                                            |                         |                           | /2013 11:1 387 KB<br>/2013 11:1 379 KB                        |                                                      |                        |
| CCE Misc                                      | Myers,                                        | e sud a discu                            | Example: Ellen Adams                                                       |                         |                           | /2013 11:1 383 KB<br>/2013 10:5 104 KB                        |                                                      | hank Yo                |
| Lori Marketing Campaigns                      | Steph                                         | E-mail Address:                          | Example: ellen@contoso.com                                                 |                         |                           | /2013 10:4 101 KB                                             |                                                      | v V Card               |
| Mom and Don  Carlo New Agents  Carlo Catering | Erin Marsh <                                  | Password:<br>Retype Password:            |                                                                            |                         |                           |                                                               |                                                      | Reports                |
| Personal                                      | To: 'tarahanley                               |                                          | Type the password your Internet service                                    | provider has given you. |                           |                                                               |                                                      | ······                 |
| 🚞 Shelley<br>🎦 Thank you                      | I honestly thin<br>setting up? IF             | O Text Messaging (S                      | M5)                                                                        |                         |                           | hat I emailed mirn<br>ling port number                        | or what you pull up wher<br>you need is: Outgoing Se | rver y                 |
| Unassigned Leads (18)                         | Port Number:                                  | Manually configure                       | e server settings or additional server t                                   | types                   |                           |                                                               |                                                      | 2 Tasks                |
|                                               | Erin                                          |                                          |                                                                            | < Back                  | Next > Cancel             |                                                               |                                                      | _                      |
| Mail                                          | From: <u>tarahar</u><br>Sent: Wednesda        | ay, Ma                                   |                                                                            |                         |                           |                                                               |                                                      |                        |
| Contacts                                      | Subject: RE: En                               | nail                                     |                                                                            |                         |                           |                                                               |                                                      | -                      |
| 2 🖬 🖉 🗸                                       | officesupp                                    | oort@cruisingco.com                      |                                                                            |                         |                           |                                                               | 2                                                    | 2 •                    |
| Items: 1,383                                  |                                               |                                          |                                                                            |                         |                           |                                                               | 🔲 🕼 100% 🗩                                           | •                      |
| 🕂 😂                                           | <b>a</b> '                                    | × .                                      | ≈                                                                          |                         |                           |                                                               | • 10 and 4                                           | ) 2:27 PM<br>3/20/2013 |

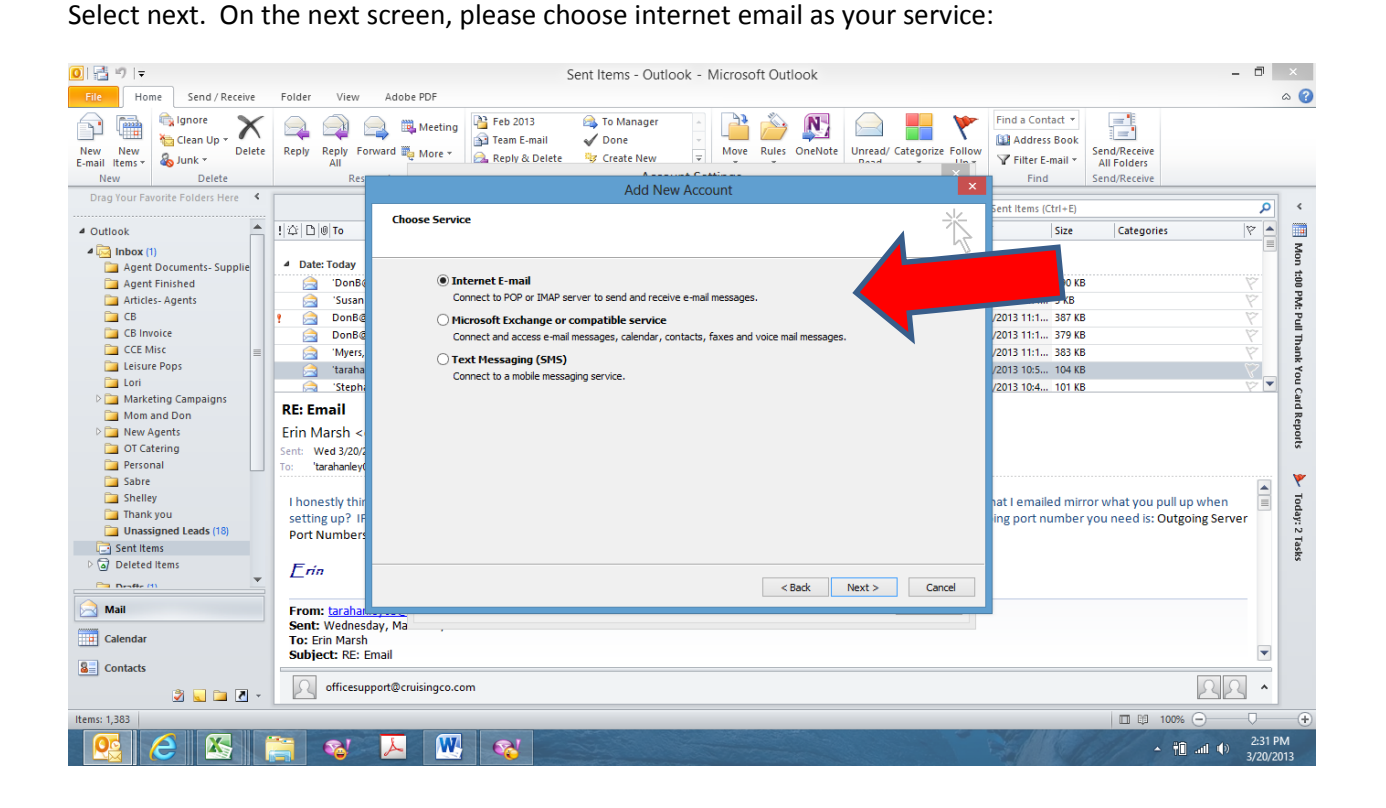

Next you will need to enter your information:

Your Name

Your Email

Account- POP3

Incoming Mail Server: mail.cruisingco.com

Outgoing Mail Server: mail.cruisingco.com

Username: Your email

Password: Your email password

Uncheck Require Logon Using SPA

**Uncheck Test Account Settings** 

Deliver new Messages to: New Outlook Data File

## Select More Settings

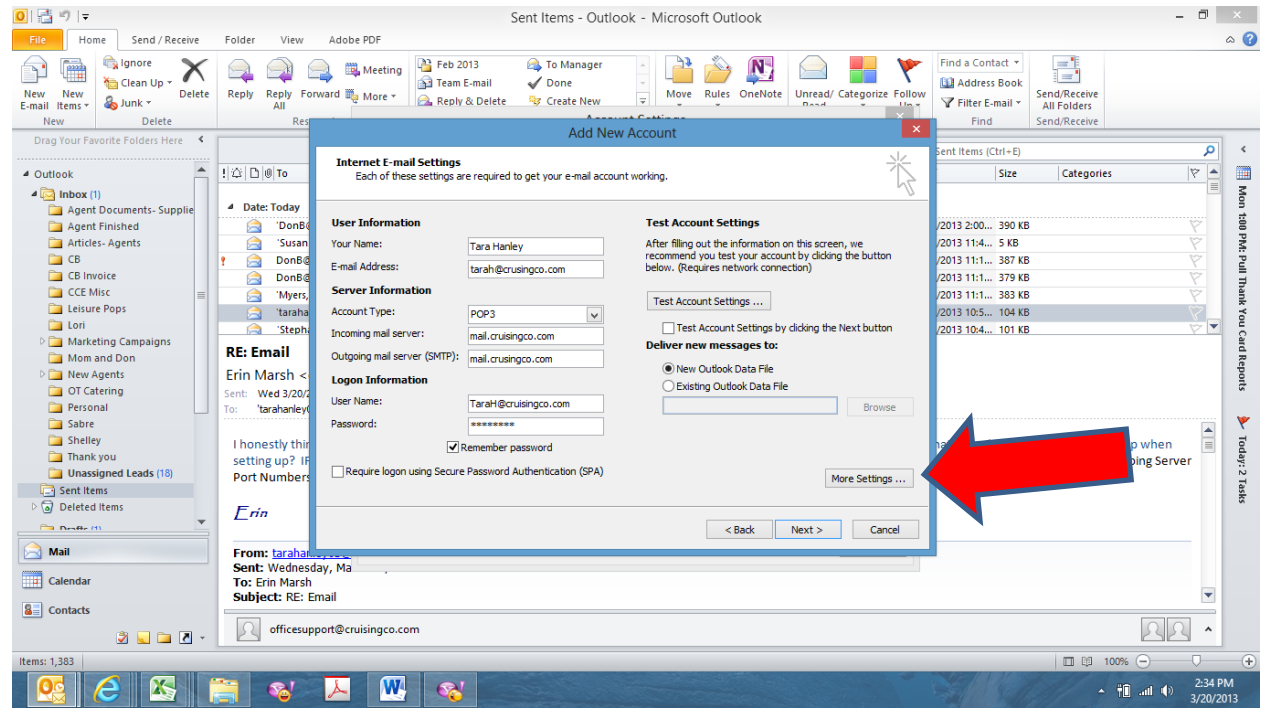

Under Internet Email Settings General Tab: Name- CCE Organization CCE Reply email- your email address Then select the Outgoing Server Tab at the top of the small box

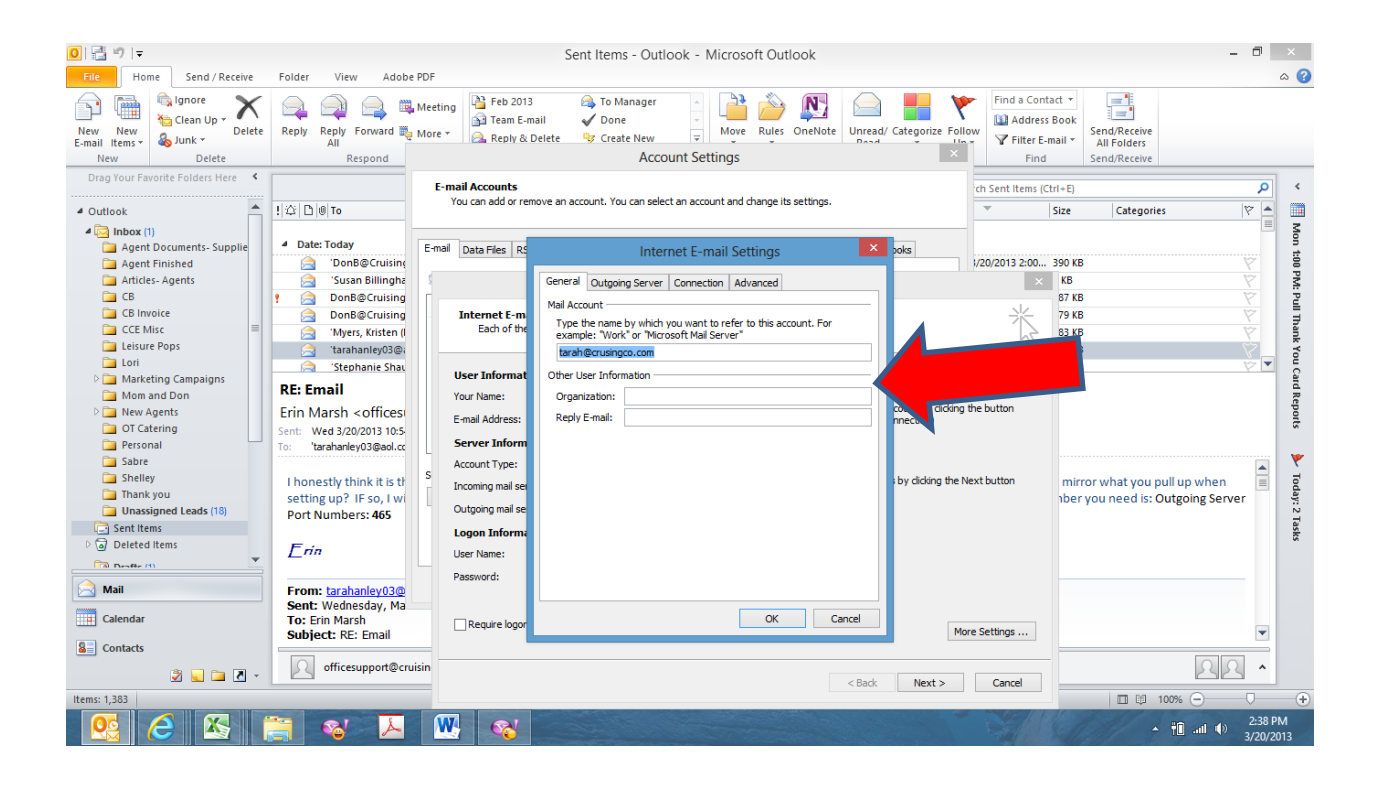

Please check the box next to My Out Going server (SMTP) requires authentication. The bubble Use the same settings as my incoming mail server should also be filled in. Please select the Connection tab

| <b>0</b> 1 1 1 1 1 1 1 1 1 1 1 1 1 1 1 1 1 1 1                                                                                                    | , 0                                                                                                    | Sont Items, Outlook - Microsoft Outlook 🕅                                                                                                    | × 1                                 |
|----------------------------------------------------------------------------------------------------|----------------------------------------------------------------------------------------------------|----------------------------------------------------------------------------------------------------|-------------------------------------|
|                                                                                                    |                                                                                                    |                                                                                                    | ~                                   |
| File Home Send / Receive                                                                                                    | Folder View Adobe PDF                                                                                                    |                                                                                                    | 0                                   |
| New New<br>E-mail Items -<br>New Delete                                                                                                    | Reply Reply Forward More -<br>All<br>Respond                                                                                                    | Image: Control of the second second secon |                                     |
| Drag Your Favorite Folders Here 🔇                                                                                                    | E-ma                                                                                                    | sil Accounts ch Sent Items (Ctrl+E)                                                                                                    | <                                   |
| 4 Outlook                                                                                                    | You Dill To                                                                                                    | ou can add or remove an account. You can select an account and change its settings.                                                                                                    |                                     |
| <ul> <li>Outlook</li> <li>Agent Documents- Supplie</li> <li>Agent Finished</li> <li>Articles- Agents</li> <li>CB</li> <li>CB invoice</li> <li>CCE Misc</li> <li>Lori</li> <li>Lori</li> <li>Marketing Campaigns</li> <li>Mom and Don</li> </ul> | Date: Today     Ton8@Cruising     Suran Billinghe     Don8@Cruising     Don8@Cruising     Myers, Kristen (     Ton8manleg0@     Stephanle Shau     RE: Email               | Data Files     R     Internet E-mail Settings     vols       Juta Files     Categories     V20/2013 2:00     390 KB       Internet E-m     General     Outgoing Server     Connection       Advanced     V20/2013 2:00     390 KB       Why outgoing server (SMTP) requires authentication     87 KB       Outgoing server (SMTP) requires authentication     79 KB       User Name:     V20/2013 2:00       Password:     Password                                                                                                    | Mon 1:00 PM: Pull Thank You Card Re |
| New Agents     Of Catering     Of Catering     Sobre     Sabre     Shelley     Thank you     Unassigned Leads (18)     Sent Itens     Octed Items     Denter (1)     Mail                                                                       | Erin Marsh <officesi<br>Sent: Wed 3/20/2013 10.5<br/>To: tarahaniey03@eal.cc<br/>I honestly think it is th<br/>setting up 2 if so, I w<br/>Port Numbers: 465</officesi<br> | Imail Address:       Require Secure Password Authentication (SPA)       count by cliding the button mection)         Server Inform Iccount Type:       Log on to incoming mail server before sending mail       by cliding the Next button         Incoming mail server before       by cliding the Next button       mirror what you pull up when hiber you need is: Outgoing Server         Support mail server       assword:       image: server the server the serve                                                                                                    | ports 🦻 Today: 2 Tasks              |
| Calendar<br>S Contacts<br>Contacts                                                                                                    | Sent: Weanesday, Ma<br>To: Erin Marsh<br>Subject: RE: Email                                                                                                    | Require logo OK Cancel More Settings  Kore Settings  Kore Sett                                                                                                    |                                     |
| Rems: 1,363                                                                                                    | 🗎 😵 📕 👯                                                                                                    | ▲ 100% → → → → → → → → → → → → → → → → → →                                                                                                    | •<br>•                              |

Please make sure that your Connecting using your local area network (LAN). Select the Advance Tab.

|                                                                                                    | Folder View Adobe PDF                                                                                                    | Sent Items - Outlook - Microsoft Outlook                                                                                                    | - 0 ×                                                   |
|----------------------------------------------------------------------------------------------------|----------------------------------------------------------------------------------------------------|----------------------------------------------------------------------------------------------------|---------------------------------------------------------|
| New New<br>E-mail Items •<br>New Consultations •<br>New Delete<br>Drag Your Favorite Folders Here •                                                                                                    | Reply Reply Forward Market Mee                                                                                                    | eting<br>Feb 2013 To Manager<br>To Manager<br>T | ۲ م<br>۲                                                |
| Apent Documents- Supplie     Apent Documents- Supplie     Apent Finished     Articles-Agents     CB     CB Invoice     CCE Misc     CCE Misc     CCE Misc     CCE Misc     CCE Misc     Cotexing     Mom and Don     Mew Agents     Of Catering     Personal     Sabre     Schelley     Thank you     Unassigned Leads (18)     Sent tems     Parted Items     Parted Items     Parted Items     Parted Items     Parted Items     Mail | Date: Today     TonB@Cruising     Susan Billingha     Susan Billingha     DonB@Cruising     DonB@Cruising     Myers, Kristen (I     Tranhanley03@     Stephanle Shau     RE: Email     Erin Marsh <offices 'tarahanley03@eol.cc="" 10.5="" 2013="" 465="" erin="" from:="" honestly="" i="" if="" is="" it="" j20="" numbers:="" port="" sent:="" setting="" so,="" south="" tarahanley03@="" td="" think="" ti="" to:="" up?="" web<="" wed="" wi=""><td>Internet E-m<br/>Bach of br<br/>User Informat<br/>Your Name:     Specify the type of connection to use for e-mail.       User Informat<br/>Your Name:     Specify the type of connection to use for e-mail.       E-mail Address:     Specify the type of connection to use for e-mail.       User Informat<br/>Your Name:     Specify the type of connection to use for e-mail.       E-mail Address:     Specify the type of connection to use for e-mail.       User Informat<br/>Your Name:     Specify the type of connection to use for e-mail.       E-mail Address:     Specify the type of connect using my local area network (LAN)<br/>Connect using my phone lne<br/>Connect using Internet Explorer's or a 3rd party dialer       Modem<br/>Use the following Dial-Up Networking connection:       User Name:       Properties       Add</td><td>Mon 1980 PMk Pull Thank You Card Reports Today: 2 Tests</td></offices> | Internet E-m<br>Bach of br<br>User Informat<br>Your Name:     Specify the type of connection to use for e-mail.       User Informat<br>Your Name:     Specify the type of connection to use for e-mail.       E-mail Address:     Specify the type of connection to use for e-mail.       User Informat<br>Your Name:     Specify the type of connection to use for e-mail.       E-mail Address:     Specify the type of connection to use for e-mail.       User Informat<br>Your Name:     Specify the type of connection to use for e-mail.       E-mail Address:     Specify the type of connect using my local area network (LAN)<br>Connect using my phone lne<br>Connect using Internet Explorer's or a 3rd party dialer       Modem<br>Use the following Dial-Up Networking connection:       User Name:       Properties       Add                                                                                                    | Mon 1980 PMk Pull Thank You Card Reports Today: 2 Tests |
| Contacts                                                                                                    | To: Erin Marsh<br>Subject: RE: Email                                                                                                    | Require lopor OK Cancel More Settings                                                                                                    |                                                         |
| Items: 1,383                                                                                                    | officesupport@cruisin                                                                                                    | < Back Next > Cancel                                                                                                    | ▲ ▲                                                     |
|                                                                                                    | 🗎 😵 📙                                                                                                    | 🕐 In. 🗄                                                                                                    | 2:44 PM<br>3/20/2013                                    |

This is the port area:

The incoming Server (POP3) should be 110- leave that

The Outgoing server (SMTP) should be your provider port (587)- only if you have Comcast. Otherwise you will need to look up your service provider's Port Settings.

## Also uncheck Leave a copy of message on the server.

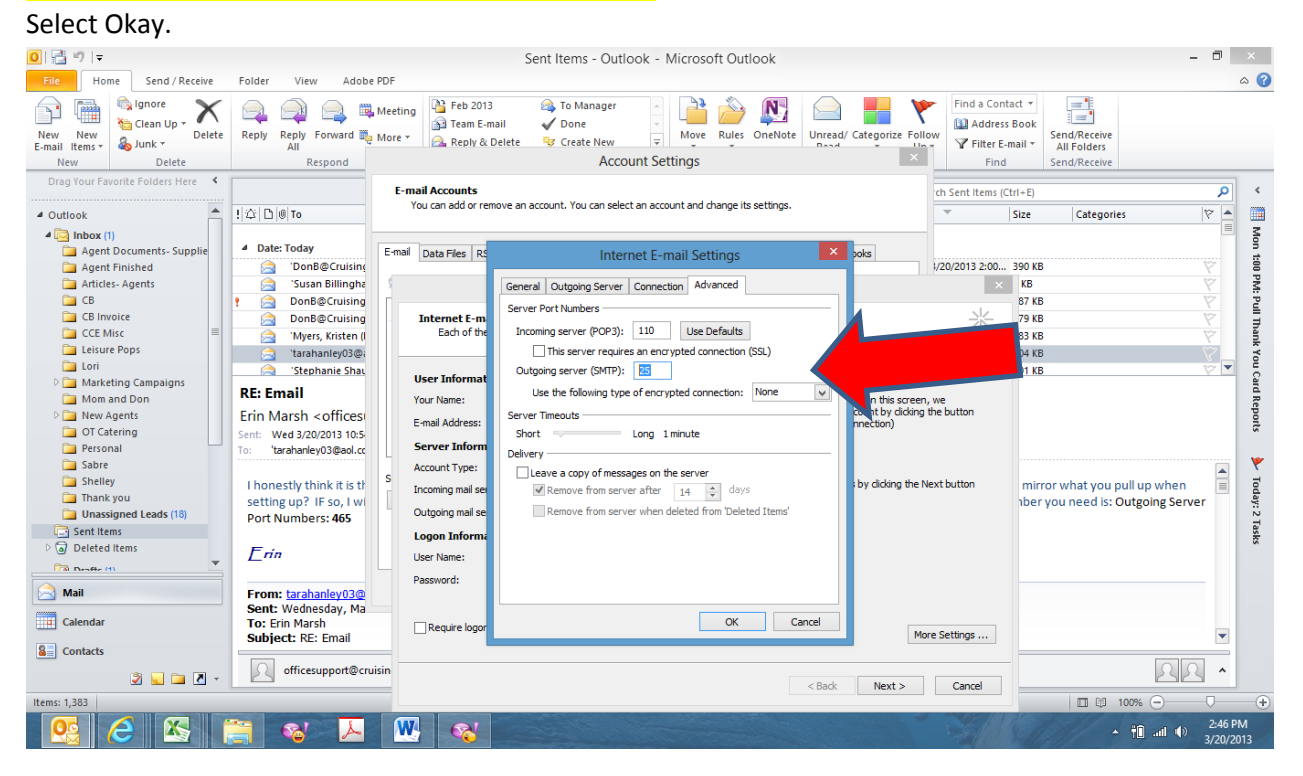

Then Select Next and Finish and you should be okay. If not then let me know and we will talk the next steps!